## How to Apply Online for Admission

- सबसे पहले आपको एक अकाउंढ बनाना है। "Create Account" वाले सेक्शन मे जाकर स्टूडेंढ का नाम, जिस क्लास मे एड्रिमशन लेना है, वो क्लास फिर अपना मोबाइल नंबर डाल कर नया अकाउंढ क्रिएढ कर लें। जब आपका नया अकाउंढ क्रिएढ हो जाएगा तब आपको एक RegistrationID मिलेगा। इस RegistrationID को याढ् रखें या लिख लें।
- अकाउंठ क्रिएट हो जाने के बाद आपको अब Login करना है और स्टूडेंट का सारे डिटेल्स भरने है। Login करने के लिए RegistrationID और Password (पासवर्ड आपका मोबाइल नंबर है) का प्रयोग करें।
- Login हो जाने के बाढ़ आपको कुल 4 स्टेप्स पूरे करने है।

Step-1: यहाँ माता-पिता के नाम, जन्मदिन, आधार आदि भरने है। Step-2: यहाँ बर्तमान पता और स्थायी पता, पिन नंबर के साथ, आपको भरने है। Step-3: यहाँ स्टूडेंट का फोटो अपलोड करना है। (फोटो JPG फ़ारमैट मे होना चाहिए और 200 kb से कम साइज़ का होना चाहिए।) Step-4: यहाँ आपको ऑनलाइन फीस जमा करना होगा। ऑनलाइन फीस भरते है आप फॉर्म Submit हो जाएगा। ध्यान रखें की एक बार फीस जमा हो जाने के बाढ़ आप अपने फॉर्म के कुछ बढ्लाव नहीं कर पाएंगे।

इसके बाढ़ आप अपना Application Form को download करके प्रिंट कर लें और जरूरी डॉकयुमेंट के साथ स्कूल ऑफिस मे जमा करें।

\*\*\*\*\*\*

## DARSH VIDYA BHARTI

BARBIGHA SHEIKHPURA

EMAIL ID-AVBBARBIGHA@GMAIL.COM WEBSITE- ADARSHVIDYABHARTI.ORG ENTRANCE EXAMINATION SCHEDULE

(2023 - 2024)

LASS – II, III & IV

ONLINE/OFFLINE REGISTRATION STARTS FROM 3Dec 2022 TO 28Feb 2023

ENTRANCE EXAMINATION DATE-12Mar 2023 (SUNDAY) TIME: 10:00 AM

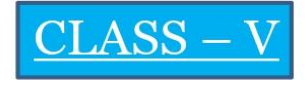

ONLINE/OFFLINE REGISTRATION STARTS FROM 3Dec 2022 TO 5Jan 2023

ENTRANCE EXAMINATION DATE-10Jan 2023 (TUESDAY) TIME: 10:00 AM

ENTRANCE EXAMINATION (ONLY THREE SUBJECTS)

MATHS - 100 MARKS

HINDI - 50 MARKS

ENGLISH - 50 MARKS

- 02 Hrs TIME

CLASS WISE DATE OF BIRTH FOR ENTRANCE EXAMINATION

| CLASS | DATE OF BIRTH            |
|-------|--------------------------|
| II    | 01-01-2016 TO 31-12-2016 |
| III   | 01-01-2015 TO 31-12-2015 |
| IV    | 01-01-2014 TO 31-12-2014 |
| V     | 01-01-2013 TO 31-12-2013 |

AT THE TIME OF OFFLINE REGISTRATION PLEASE BRING THE FOLLOWING DOCUMENTS

STUDENT COLOUR PASSPORT SIZE PHOTO – 2 Pcs

STUDENT AADHAR CARD (IF AVAILABLE)

STUDENT DATE OF BIRTH CERTIFICATE (IF AVAILABLE)

**REGISTRATION FEE ₹ 500.00**